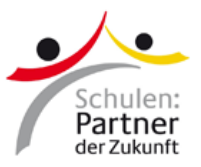

## Inhalt

| Mitglied in der Community werden                     | 2 |
|------------------------------------------------------|---|
| Mitglied in einer Gruppe werden und Medien hochladen | 4 |

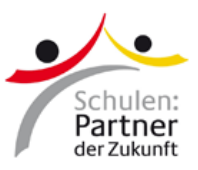

## Mitglied in der Community werden

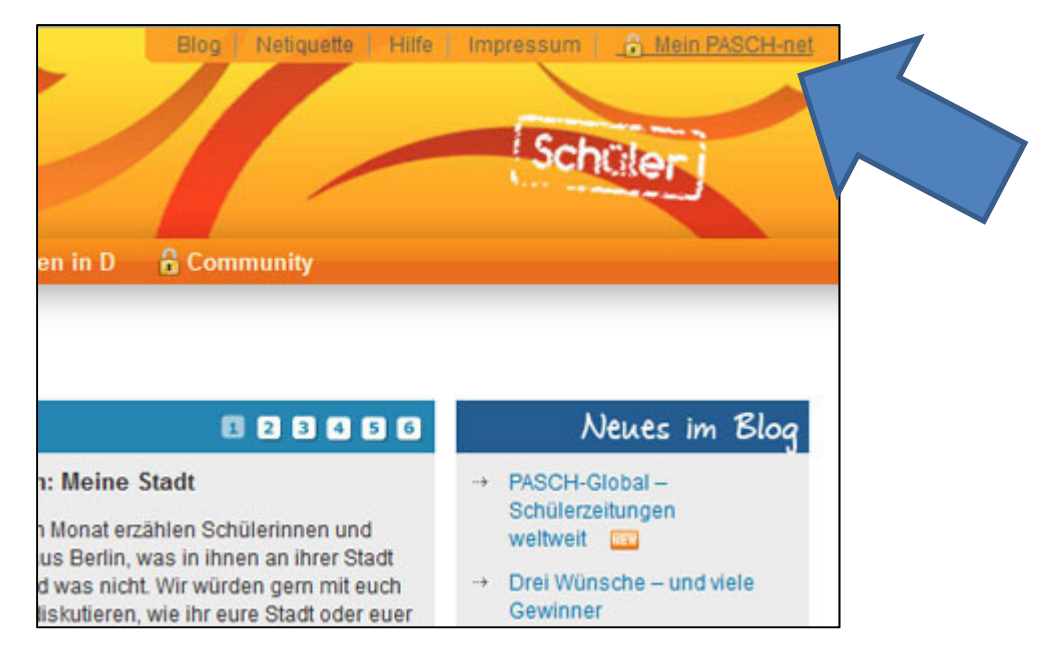

1. Im Schülerbereich (<u>http://www.pasch-net.de/schueler</u>) auf "Mein PASCH-net" klicken.

| Mein PASCH-net Log-In Bereits bei Mein PASCH-net registriert? Zum ers                                                                                                    |                                                   |
|----------------------------------------------------------------------------------------------------|---------------------------------------------------|
| Log-in Registriere<br>Bereits bei Mein PASCH-net registriert? Zum ers                                                                                                    |                                                   |
| Bereits bei Mein PASCH-net registriert? Zum ers                                                                                                    | 1                                                 |
| Bitte einloggen: Wer sich e                                                                                                    | ten Mal bei Mein PAS<br>inloggen möchte, muss sid |
| E-Mail   geht schn                                                                                                    | ill und ist kostenios.                            |
| Passwort Die Vorteil                                                                                                    | E.                                                |
| Enrach     Passed     Passed | zu den Communitys<br>zu der Lemplatform           |
| Log-in >> Regist                                                                                                    | rieren >>                                         |

2. Einloggen: Unter Log-in die E-Mail-Adresse und das Passwort eintragen.

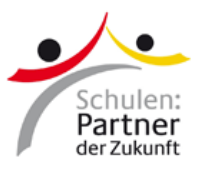

| - 人。                               | Bog   Jesquete   Hite   Impressum   g A                                                                                               |
|------------------------------------|----------------------------------------------------------------------------------------------------|
| Schulen:<br>Partner<br>der Zukanft | Schüler                                                                                                    |
| Start Deutschland                  | Weltweit Mitmachen Studieren in D 🔓 Community                                                                                         |
| Start > Mein RASCH-net > Me        | ine Communitys Hallo Test Tests                                                                                                    |
|                                    |                                                                                                    |
| Meine Startseite                   | Meine Communitys                                                                                                    |
| Mein Profil                        | Nicht öffentliche Communitys:                                                                                                    |
| Meine Newsletter                   | Schüler Community                                                                                                    |
| Meine Communitys                   | in der Schuter-Community teiten sich Schuternnen und Schuter und<br>können sich über ihre Interessen unterhalten und sich gegensettig |
| Meine Kurse                        | tingnes bem Deutschremen unterstutten.                                                                                                |
|                                    |                                                                                                    |

3. Auf "Meine Communitys" klicken und dann auf "Mitglied werden" klicken.

| Start    | Deutschland | Weltweit | Mitmachen       | Studieren in D                  | Community                       |
|----------|-------------|----------|-----------------|---------------------------------|---------------------------------|
| tart > 0 | Community   |          |                 |                                 |                                 |
| Mitalia  | dar         | Jetzt    | Mitglied we     | rden                            |                                 |
| mitgie   | rger        | Line on  | factor Companya | to Decision and an and an and a | below a set billio if we ado al |
| Grupp    | pen         | Um an    | dieser Communit | relizunenmen, muss              | t du erst hitglied werden!      |
| Forun    | n           | Jetzt    | Mitglied werden | Abbrechen                       |                                 |
| Video    | s           |          |                 |                                 |                                 |
| Bilder   |             |          |                 |                                 |                                 |
| Audio    |             |          |                 |                                 |                                 |
| Dokur    | mente       |          |                 |                                 |                                 |
| Hochi    | aden        |          |                 |                                 |                                 |
| Suche    | n           |          |                 |                                 |                                 |
| Alles    | -           |          |                 |                                 |                                 |
|          |             |          |                 |                                 |                                 |
| Symt     | oole        |          |                 |                                 |                                 |

4. Auf "Jetzt Mitglied werden" klicken. (Falls diese Seite nicht erscheint, bitte nochmal auf "Mein PASCH-net", "Meine Communitys" und "Mitglied werden" klicken.)

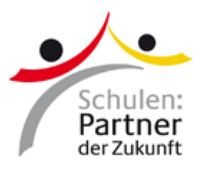

| Skype                        |                                                                                              |
|------------------------------|----------------------------------------------------------------------------------------------|
| Webseite                     |                                                                                              |
|                              |                                                                                              |
| Profil verbergen             | Profil für andere User verbergen                                                             |
|                              | Dein Profil ist für andere User nicht sichtbar. Persönliche Daten werden nicht<br>angezeigt. |
| E-Mail Benachrichtigung      | Ich möchte per E-Mail über neue Nachrichten in meinem Postfach<br>informiert werden.         |
|                              | Ich möchte per E-Mail bei abgeschlossener Videokonvertierung<br>benachrichtigt werden.       |
|                              | Angaben speichern                                                                            |
| Nitaliadachaft in diasar Com | munity becodes                                                                               |
| mitgliedschalt in dieser com | numry beenden                                                                                |
| Mitgliedschaft in dieser Com | munity beenden                                                                               |
|                              |                                                                                              |
|                              |                                                                                              |

5. Profil ausfüllen. Nicht vergessen: Auf "Speichern" klicken. Jetzt bist du Mitglied in der Community.

## Mitglied in einer Gruppe werden und Medien hochladen

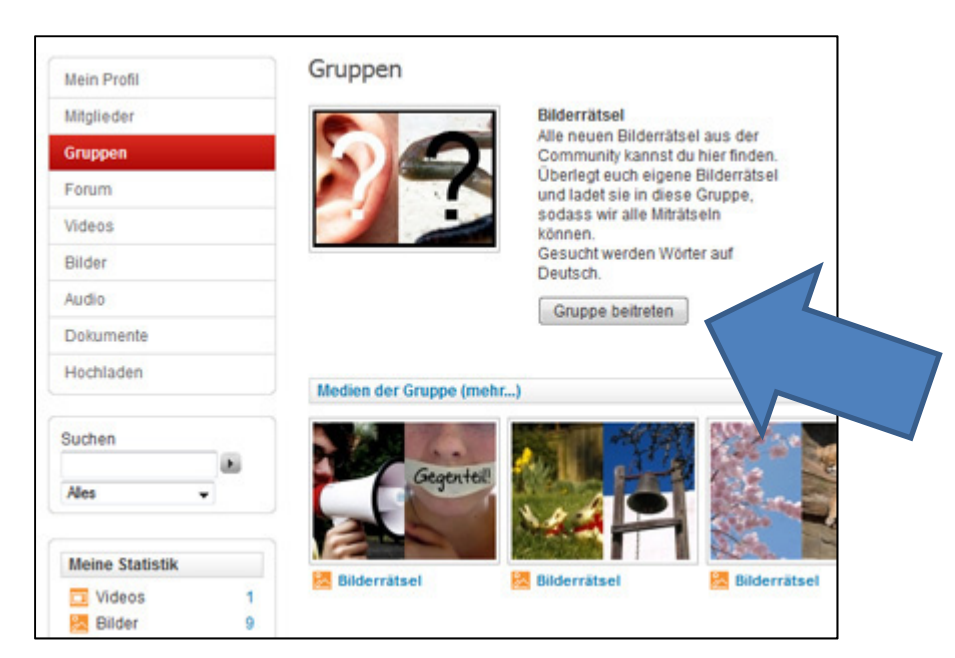

 In der Community gibt es viele Gruppen: <u>http://community.pasch-net.de/schueler/groups.php</u> Wenn du Mitglied in einer Gruppe werden willst, musst du auf "Gruppe beitreten" klicken. In offenen Gruppen wirst du sofort Mitglied. Falls es eine Private Gruppe ist, musst du warten, bis dich die Gruppenverwaltung freigeschaltet.

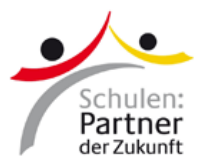

| Mein Profil     | Medium hochladen                                                                                                    |  |  |
|-----------------|----------------------------------------------------------------------------------------------------|--|--|
| Mitglieder      |                                                                                                    |  |  |
| Gruppen         | Hier kannst du ein neues Medium hochladen. Wichtig: Bitte keine Kopien von Musik, Filmen oder Videos, keine<br>Aufnahmen aus dem Fernsehen, von YouTube oder aus versteichbaren Quellen. Wenn die Sachen auf einer |  |  |
| Forum           | offiziellen Website stehen, darfst du aber geme darauf verlinken.                                                                                                    |  |  |
| Videos          | Video O Audio O Foto O Dokument                                                                                                    |  |  |
| Bilder          | Die mit einem * gekennzeichneten Felder müssen ausgefüllt werden.                                                                                                    |  |  |
| Audio           | Titel: •                                                                                                    |  |  |
| Dokumente       | Data i                                                                                                    |  |  |
| Hochladen       | Durchsuchen.                                                                                                    |  |  |
| Ales •          | Maurmale Dategrösse: 500 Mtl.<br>Rechtlich geschütztes oder anstössiges Material ist nicht erlaubt.<br>Beschreitung:                                                                                               |  |  |
| Meine Statistik |                                                                                                    |  |  |
| Videos 1        |                                                                                                    |  |  |
| Z Audio 0       | Themen:                                                                                                    |  |  |
| E Favoriten     | Unter Themen kannst du Schlüsselwörder eintragen, die zu deinem Medium passen.<br>Durch die Themen kann es von Anderen leichter gefunden werden.<br>Mahner Themen werden durch Komma optenend                      |  |  |
| E Freunde 44    | Durch die Themen kann es von Anderen leichter gefunden werden.<br>Mehrere Themen werden durch Komma getrennt.                                                                                                    |  |  |

2. Wenn du Bilder, Audio-Dateien oder Videos in einer Gruppe hochladen möchtest, musst du sie zuerst in die Community hochladen. Einfach auf den Menüpunkt "Hochladen" klicken und danach das Formular ausfüllen.

| Gruppen                      |                                                                                                    | <b>a</b> (0)                                                                                                    |
|------------------------------|----------------------------------------------------------------------------------------------------|----------------------------------------------------------------------------------------------------|
| Du bist jetzt Mitglied diese | r Gruppe                                                                                                    |                                                                                                    |
| 23                           | Bilderrätsel<br>Alle neuen Bilderrätsel aus der<br>Community kannst du hier finden.<br>Überlegt euch eigene Bilderrätsel<br>und ladet sie in diese Gruppe,<br>sodass wir alle Miträfseln<br>können.<br>Gesucht werden Wörter auf<br>Deutsch.<br>Gruppe verlassen | Typ: öffentlich<br>Mitglieder: 70<br>Mediea: 104<br>Erstellt von: PASCH-Christian<br>Kategorien: Lernen Spaß<br><u>Mitgliedestatue: Gruppenmitglied</u><br>Medien hinzufügen |
| Medien der Gruppe (mehr      |                                                                                                    |                                                                                                    |

3. Danach kannst du in der Gruppe auf "Medien hinzufügen" klicken, um dein Foto, Video oder Audio in die Gruppe hochzuladen.